# <u>1-1. Android版 アプリを使用しない接続方法</u>

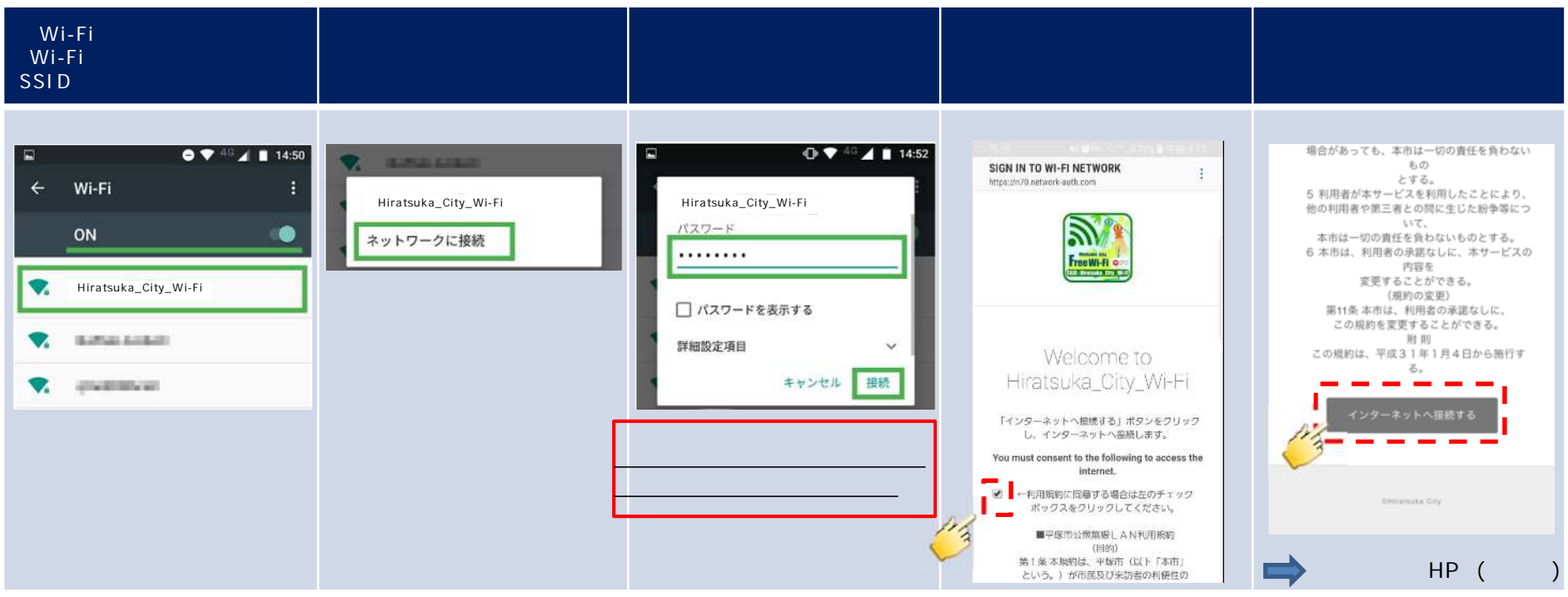

#### 特記事項

・Android端末は、手順の規約表示についてバージョン、端末により規約の表示方法が異なりますので、ご注意ください。

- ・自動で利用規約画面が表示される場合(Android8.0以降 機種によっては表示されないため、下の手順となります) そのまま利用規約に同意をお願いします。
- ・自動で規約が出ず、通知の一覧に認証を促すメッセージが表示されている場合(Android 5.x~8.x) 通知のメッセージをクリックすると、規約が表示されるため同意をお願いします。

・自動で規約が出ず、通知一覧にもメッセージが無い場合

ブラウザを開き、任意のHTTPサイトにアクセスを試みると、利用規約画面にリダイレクトされるため同意をお願いします。 (http://www.google.co.jp等) 利用規約の表示に時間が掛かる場合があります。

# <u>1-2. iOS版 アプリを使用しない接続方法</u>

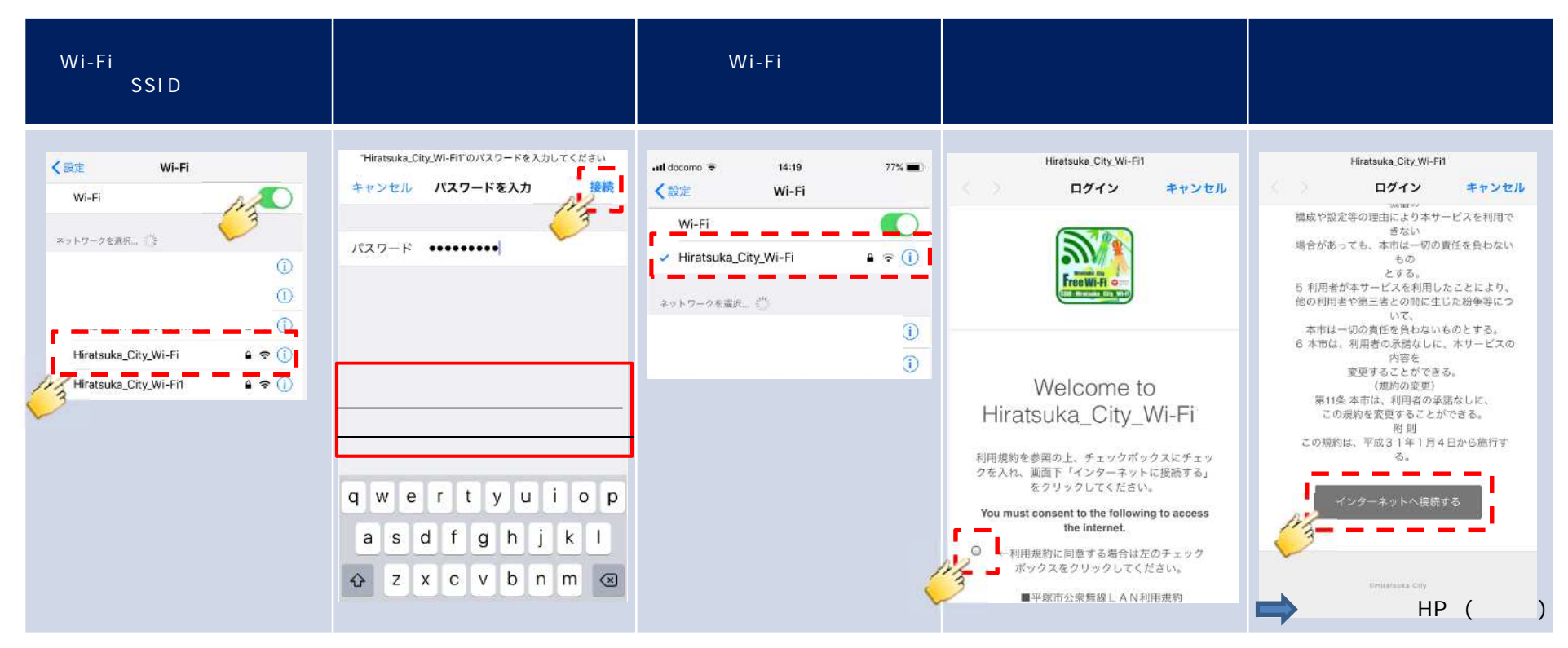

### 特記事項

利用規約画面は自動で表示されますので、接続後そのままお待ちください。 自動で表示されない場合は、ブラウザを開き、任意のHTTPサイト(http://www.google.co.jp等)にアクセス することで利用規約画面へリダイレクトされます。

#### Wi-Fiスポットへ行き、設定の接続画面からSSIDを選択 パスワードを入力し、「OK」ボタンをクリックします。 対象のWi-Fiに接続したことを確認します。 します。 44 現在の接続先: DIRECT-ViTG118300msFu lite. 1 ネットワークに接続 - **X** Hiratsuka\_City\_Wi-Fi インターネット アクセス t4188 -11 ネットワーク ゼキュリティ キーを入力してください JBIC-TEST In. ワイヤレス ネットワーク接続 ^ rs500k-403a3a-2 -11 Hiratsuka\_City\_Wi-Fi 接続 Hiratsuka City Wi-Fi1 セキュリティ キー(5): -11 SSCenter-test al rs500k-403a3a-1 -11 文字を非表示にする(H) SSCenter1x-test all JBIC-GUEST -15 tzkwifi-n ller, Hiratsuka City Wi-Fi \_\_\_\_ ND-PEAP all. ✓ 自動的に接続する 接続(C) キャンセル OK 206\_51DE3E all. rs500k-403a3a-3 -11 🕷 A般感愛の 江ジュ 🛃 🗃 🐜 4 14:54 7733extWF all ネットワークと共有センターを開く ネットワークと共有センターを聞く 🥔 🕈 🛄 🖞 🔺 🖪 🔐 🎭 📹 🌒 9:55 🄌 🗘 📖 🖞 🔺 🗖 🔐 🍢 📶 🌗 9:59 ブラウザを起動し、任意のサイトへアクセスさせると、利用規約画面に遷移します。(Google Chrome推奨) 「インターネットへ接続する」をクリックし、インターネット接 表示されている利用規約に同意の上、チェックボックスにチェックを入れ、画面下へスクロールさせます。 続完了です。 🕐 nova propriora p 🛛 🔯 Hormana, Oty, W-Fit × Θ とする。 - - C & https://n70.network-auth.com/splanls/h nal 10=10.00.72.1198clant, p=10.90.72.1198clant, max-84.65.84.76.20.948wap=18a+-- 🔅 🤤 5 利用者が本サービスを利用したことにより、 🗄 929. 🐧 Immunif 1000 🗿 Gaugie 😫 Immunif 1000 🚦 Glockin 📑 Olicelin 🚺 inter 🧰 Maria Cast 95- ) 🐧 Dilevin 97-23. 📇 Cast Press Inter Theory 他の利用者や第三者との間に生じた紛争等について、 本市は一切の責任を負わないものとする。 6本市は、利用者の承諾なしに、本サービスの内容を 2 変更することができる。 (規約の変更) 第11条 本市は、利用者の承諾なしに、 この規約を変更することができる。 耐則 この規約は、平成31年1月4日から施行する。 Welcome to Hiratsuka\_City\_Wi-Fi ٦. 利用規約を参照の上、チェックボックスにチェックを入れ、画面下「インターネットに接続する」をクリックしてください。 You must consent to the following to access the internet. →利用規則に両意する場合は左のチェック ポックスをクリックしてください。 millightauten Citta ←利用規約に同意する場合は左のチェック (1)2,7 (0月9月) スイ(10歳4年 定めるものとする。 (利用者) 第2条本規約でいう利用者とは、 ボックスをクリックしてください。 ➡ リダイレクト先HPへ(施設毎) 本サービスを利用する市営及び協力者をいう (サービスの内容) 第3条利用者は、本サービス生利用して インターネットへの信頼及び本市が発信する。 地域情報等年期編することができる。 3.ませービスで利用のいたのと

<u>3-1. PC利用者様向け Wi-Fi接続方法</u>